| E | 录         |
|---|-----------|
|   | · · · · · |

| 目录        |               | 1  |
|-----------|---------------|----|
| 前言(基本参    | 参数)           | 2  |
| 第一章 仪器    | 的安装、安全使用注意事项  | 3  |
| 1.1 安美    | 装环境的要求        | 3  |
| 1.2 仪     | 器电源的要求        | 3  |
| 1.3 溶     | 剂的要求          | 4  |
| 1.4 关于静   | 争电的注意事项       | 4  |
| 第二章 仪器    | 的安装           | 5  |
| 2.1 检测器   | 器进液管连接        | 5  |
| 2.2 检测器   | <b>器出液管连接</b> | 5  |
| 2.3 电源线   | 线的连接          | 5  |
| 2.4 仪器质   | 后背板           | 6  |
| 第三章 仪器    | 特点及原理         | 6  |
| 3.1 仪器自   | 的特点           | 6  |
| 3.2 仪器厚   | 原理            | 7  |
| 第四章 仪器    | 的操作           | 8  |
| 4.1 打开/訣  | 关闭电源          | 9  |
| 4.2 主要现   | 功能详解          | 10 |
| 第五章 界面    | 「流程及界面说明      | 12 |
| 5.1 显示面   | 面板            | 12 |
| 5.2 辅助项   | 功能的参数         | 17 |
| 5.3 VP 功能 | 能的参数          | 18 |
| 第六章 关键    | 专家部件介绍        | 19 |
| 第七章 故障    | 宣与维修          | 20 |

前言

感谢您购买、使用赛智科技(杭州)有限公司生产的LC-10Tvp系列紫外检测器,本说明书包括:安装、安全使用注意事项,仪器系统介绍,仪器的安装,仪器的操作,仪器的日常维护,以及简单的维修指南与故障推断等。本手册在您使用中具有指导作用,在仪器使用前请先阅读,使用后请妥善保管本手册以备今后参考。

**特别提醒**:在动手操作仪器之前,请先熟悉本产品,请勿在未完全了解本手册的内容前 使用本仪器;如果仪器被转借或出售,请将本手册提供给下一位用户,如果本手册或仪器上 警告标签丢失或损坏,请及时向赛智售后部联系更换;在安装使用前,请详细阅读本手册, 遵循仪器的安装、安全使用注意事项,否则可能发生危险,严重时可能造成设备损坏,甚 至人身伤亡!

#### 基本参数介绍:

| 波长范围:    | <b>190mm 700mm</b>                                    |
|----------|-------------------------------------------------------|
| 波长示值误差:  | ≤±11mm                                                |
| 波长重复性误差: | ≤±0.1mm                                               |
| 动态噪声:    | ≪± <b>0.75×10⁵AU(</b> 甲醇, <b>1nā/mìn,254mu,20°</b> C) |
| 静态噪声:    | ≤±0.5×10⁵AU(空池,响应时间1秒,20°C)                           |
| 动态基线漂移:  | ≪±1×10 <b>4AU/h</b> (甲醇,1 <b>nl/min, 254mp,20°</b> C) |
| 静态基线漂移:  | ≪0.5×104AU/h(空池,响应时间1秒,20°C)                          |
| 线性范围:    | <b>≥10</b> ⁴;                                         |
| 最小检测浓度:  | ≪ <b>4×10°g/吨(</b> 萘/甲醇溶液)                            |
| 定性重复性:   | <b>RSD</b> ≤ 0. 1%                                    |
| 定量重复性:   | <b>RSD</b> ≤ 0. 5%                                    |
| 光谱带宽:    | Gum                                                   |
| 流通池体积:   | <b>10</b> μ <b>L</b>                                  |
| 光程:      | 10mm                                                  |
| 时间程序功能:  | 有                                                     |
|          |                                                       |
|          |                                                       |

# 第一章 仪器的安装、安全使用注意事项

### 1.1 安装环境的要求

1、高效液相色谱系统使用多是易燃、易爆、有毒化学溶剂,因此仪器所处的环境必须通风 良好;否则。溶剂蒸气会引起中毒或燃烧并引起火灾。

2、高效液相色谱系统使用大量的易燃化学溶剂,确保仪器所在房内无任何能引发火灾的火花产生源(如明火、吸烟或其它可产生火花、明火的设备), 否则容易引起火灾安全事故。

3、由于是配合液相柱使用,形成高压流体输送仪器系统, 溶剂的压缩性与泵头压力易受到外界温湿度的影响,为确 保流量精确度的高可靠性,请安装空调或其他调温调湿设

备予以控温控湿。

4、由于有机溶剂的危险性,房间内应配置消防设备,房间附近应配备处理溶剂所能引发对人体伤害时的应急措施(自来水、清洁液、急救电话等)。

5、确保仪器的安装平台水平稳固,足以承受仪器以及其 它相关设备的重量,安装平台的宽度、长度能确保仪器 的正常安装与使用。

6、本仪器是高精度仪器,请勿将仪器安装在粉尘颗粒较

多、噪音较大、易振动的地方,会对影响仪器的正常使用与仪器的寿命,甚至可能导致仪器 产生严重的损坏及其它故障。

**注意:** 本仪器的重心不很均衡,重心处于仪器的前半部分(靠近前置面板一端),因此, 搬动仪器时需加以小心,确保仪器不会翻倒、跌伤。在搬动时,应将所有与该单元连接的部 件拆卸(外接溶剂管路,电源线,通信线等)。

#### 1.2 仪器电源的要求

1、.仪器需要 1AT(220-240V) 2AT(100-120V) 50-60Hz 的交流电源,电源必须稳定, 否则请安装电源稳压器,确保电源符合要求。

请按您的稳压电源的输出的电压(国内用户一般为220V,也可用调压器调到上述电压) 依据上述要求选择您的仪器保险丝大小。

确保电源电压的保险丝的容量符合上述要求,否则有可能因电源与保险丝的选择不当,引起仪器故障、电击、损坏、甚至火灾。

2、仪器所用电源必须有良好的接地。

警告: 若由于您的电源不符合要求而导致的任何损失, 本公司将不负任何责任。

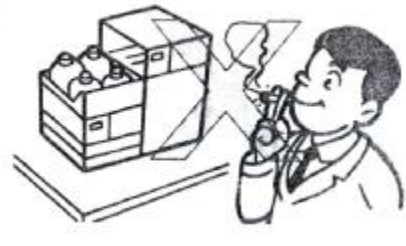

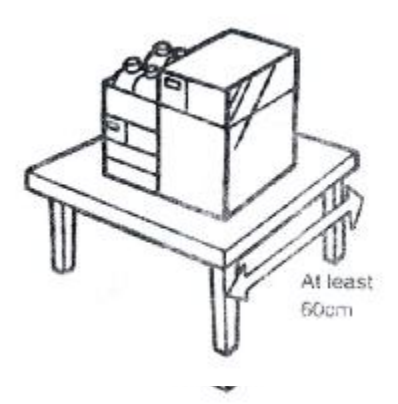

#### 1.3 溶剂的要求

1、本仪器使用的溶剂必须是 HPLC 或相当于该级别纯度的试剂,使用前必须用 0.45μm 或更细的滤膜加以过滤,使用水配制流动相时,应使用超纯水或蒸馏水。

**注意**: 溶剂流动相必须除去颗粒物,以免划伤柱塞杆密封圈,堵塞色谱柱或单向阀组件。注意到这些,将能确使仪器正常工作并能延长仪器的使用寿命。

2、含有卤离子的流动相,将会腐蚀不锈钢的管路及零部件,因此应尽量避免使用此类 溶剂。若必须使用,应控制卤离子的浓度,并在分析结束后及时用水清洗整个 HPLC 系统。

3、如果您的仪器流路系统上有 PEEK (聚醚醚酮)材料时,请不要使用以下流动相:浓酸、二氯乙酸、丙酮、四氢呋喃、二氯甲烷、三氯甲烷和二甲砜。此类溶剂的使用将会引起 PEEK 材料变脆后破裂。但采用 0.5%以下的丙酮一水溶液作流动相来检查仪器梯度过程,则 不会产生不良影响。

4、当使用缓冲液进行分析时,请在分析结束后及时用水将泵头及柱塞杆、溶剂管路冲洗干净,特别是柱塞杆部件单元。如果不及时清洗该系统将会严重影响仪器的使用寿命。

**5**、合格溶剂在进入本仪器之前,还必须彻底脱气。以除去溶剂内的微小气泡,保证仪器正常工作和高可信度。脱气可以使用超声波脱气。

**6**、仪器表面请不要使用有机溶剂擦洗,以免表面被溶解或褪色。您可以用水或专门的 仪器表面清洁剂来擦洗。

#### 1.4 关于静电的注意事项

溶剂输送泵(HPLC系统部件单元)单元多使用易燃、易爆的有机溶剂,因此仪器所在的环境中溶剂蒸汽浓度较高,在明火或静电火花作用下极易爆炸产生火灾事故。实验室仪器环境中明火必须被禁止,控制(如禁止吸烟、明火或不与其它能产生火花的仪器同放于一个环境中),对于另一个引发事故的危险诱因——静电,我们应采取积极的预防措施,预防仪器的静电荷的产生与累积。

预防措施主要有:

- 1、保证仪器有良好的接地。
- 2、废液存贮使用金属器,并接地。
- 3、密封溶剂瓶与管线的间隙,防止溶剂蒸汽挥发。
- 4、若不使用金属溶剂瓶,请用金属线扦入溶剂瓶的液体中,并将另一端良好接地。
- 5、不要使用带电物体包括带静电的人体去接触容器或仪器。
- 6、操作人员应穿抗静电的服装,鞋等,并在地板上喷散抗静电物质等预防措施。

7、本仪器在高速输送流体时,请尽可能选用大内径的流体管线,以降低流速,减小静 电的产生。

8、保持仪器环境的湿度,湿度在65%以上也可防止静电的产生,并有利于静电的消去。

## 第二章 仪器的安装

将包装箱拆开,取出检测器单元,检查装箱单和配件是否对应,若配件缺失,请及时联系我 们。将检测器单元置于工作台上,打开检测器前盖。 安装步骤:(安装工程师若上门服务,此过程由工程师完成,仅供学习参考用)

### 2.1 检测器进液管连接

将色谱柱的出口管与检测器进液管连接: 先将高压接头套入不锈钢管路中,再将刃环套上,用扳手在色谱柱出口拧紧,使刃环固定住,

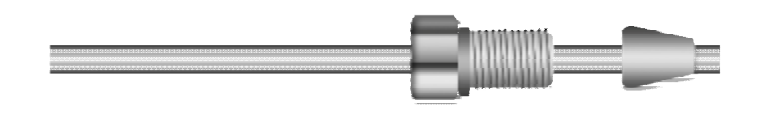

#### 2.2 检测器出液管连接

将检测器出液口用 peek 拧紧在两通上,用特氟龙废液管装入 peek 中,拧紧在两通的另一头。

### 2.3 电源线的连接

将配件包中电源线取出三头插孔处插在插线板上,三孔处插在仪器电源接入处。 注意:接线板应有良好的接地!供电电压应稳定,若电压不稳定,可能会引起仪器损毁,必 要时请使用稳压器!

## 2.4 仪器后背板

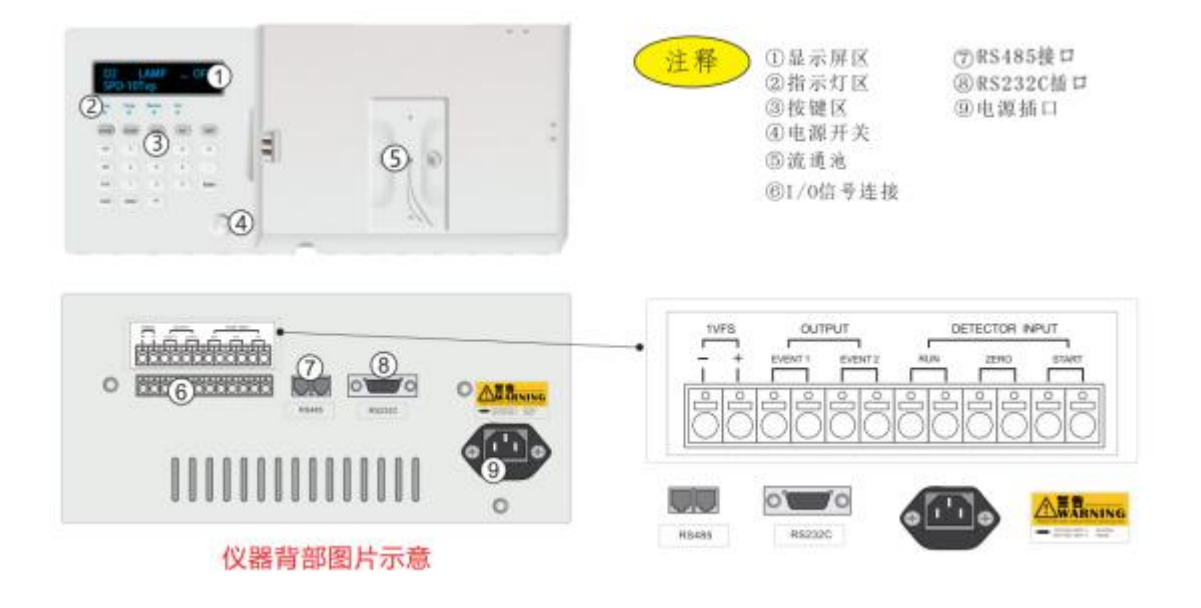

RS232 是通过针对孔串口线将仪器与电脑连接的端口

## 第三章 仪器特点及原理

SPD-10T 紫外/可见波长检测器是完整的高效液相色谱仪中重要的组成部分。LC-10TVP 高压输液泵(或由其他厂家生产的泵),该检测器可以用于常规实验室的分析和方法开发。 SPD-10T 检测器的设计以当今最先进的技术为先导,通过数字化的数据处理和控制,其基线 噪声和漂移降低到一个新的极限。由于采用了数字量输出功能,该检测器可以与计算机直接 通过串行口相连而不需要任何数据采集单元。

## 3.1 仪器的特点

Ⅰ 先进的光学单元设计

SPD-10T 检测器的光学系统融入了新的设计思路。正如我们所知,紫外检测器的原理是基于朗伯一比尔定律,因此我们把重点放在光路的改进上面,以使位于样品路和参比路的光电池获得最大的光能量。

#### $A = \lg(I_0 / I) = elc$

其中,A 为吸光度, $I_0$ 为发射光强度,I为透射光强度,e为摩尔吸光系数,l为流通池光程,c为溶液浓度。

重点改进:

- 1) 光源:
- 2) 光路
- 3) 全新设计的滤光片

- 4) 采用全息光栅
- 全新的流通池
- Ⅰ 整体的数字信号处理和控制系统
- Ⅰ 全新设计的集成一体化电压,使供电更稳定,适合防爆场合使用

### 3.2 仪器原理

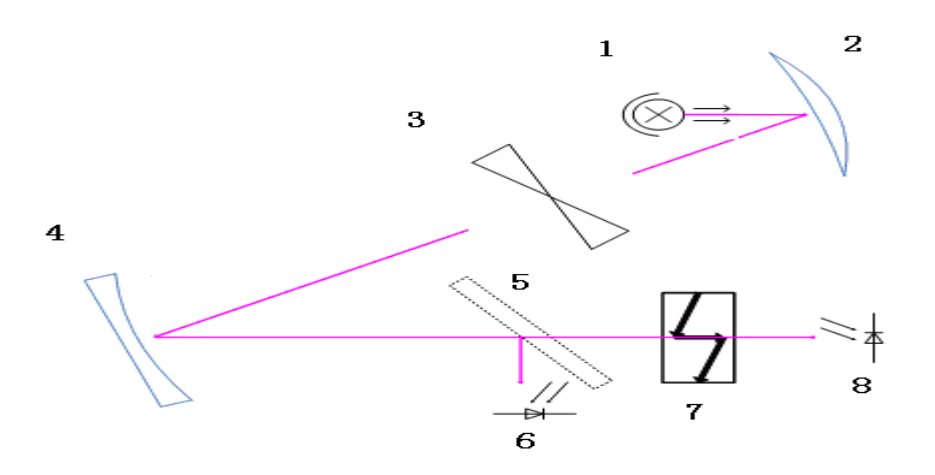

图表 1

- 1- 氘灯(或钨灯)
- 2- 凸面镜
- 3- 狭缝
- 4- 光栅
- 5- 半透半反镜
- 6- 参比光电二极管
- 7- 流通池
- 8- 样品光电二极管

从光源(1)发出的光通过凸面镜(2)之后再通过狭缝(3),凹面光栅(4)上,其中 一路经由半透半反镜片(5)后,由参比光电二极管接收(6);另一部分透过流通池(7)后, 由样品路光电二极管(8)接收。

通常,一个检测器可以划分为控制及数据采集单元,光学单元,电源部件和显示单元等 几个主要部分:

检测器控制和数据采集单元是用来接收检测器控制参数,如键盘输入、RS232 串口输入, 光电转换及数据计算等功能。来自两个光电二极管上的信号通过数字运算最终传输到数据输 出端口。因此, SPD-10T 检测器可以直接通过 RS232 口通讯与电脑相连而不需要额外的数 据采集装置。

光学单元包括灯,单色器,流通池。

带有防爆设计的集成一体化电压模块为处理器系统提供的直流电源(+5V,2A)及模拟电路 使用的电源(±15V,0.5A)。

# 第四章 仪器的操作

SPD-10T 检测器的显示单元与按键名称和操作功能:

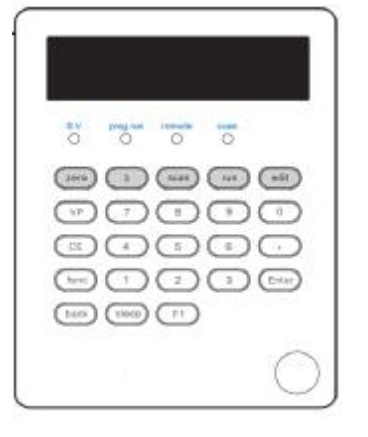

图表 2 显示与键盘

键盘区

表格 1 按键名称及其功能

| 按键名称  | 功能说明                         |
|-------|------------------------------|
| Zero  | 自动清零,基线清零按键。                 |
| 入     | 波长快捷设置键。                     |
| Edit  | 波长时间程序编辑键。                   |
| Run   | 时间程序运行键。                     |
| Sleep | 睡眠功能键,用于在任何界面开启和关闭显示。        |
| Scan  | 波长扫描开始停止按键。                  |
| CE    | 撤销功能。在任何界面返回其上层界面。           |
| VP    | VP 功能键,进入 Vp 界面。             |
| Func  | 同层界面切换,在 Vp 界面下用于同层切换和进入下一层。 |
| Back  | 返回功能,用于返回同层的上一个界面。           |
| Enter | 确认功能。                        |
| 数字键盘  | 输入每一条的数字值。                   |
|       |                              |

显示区

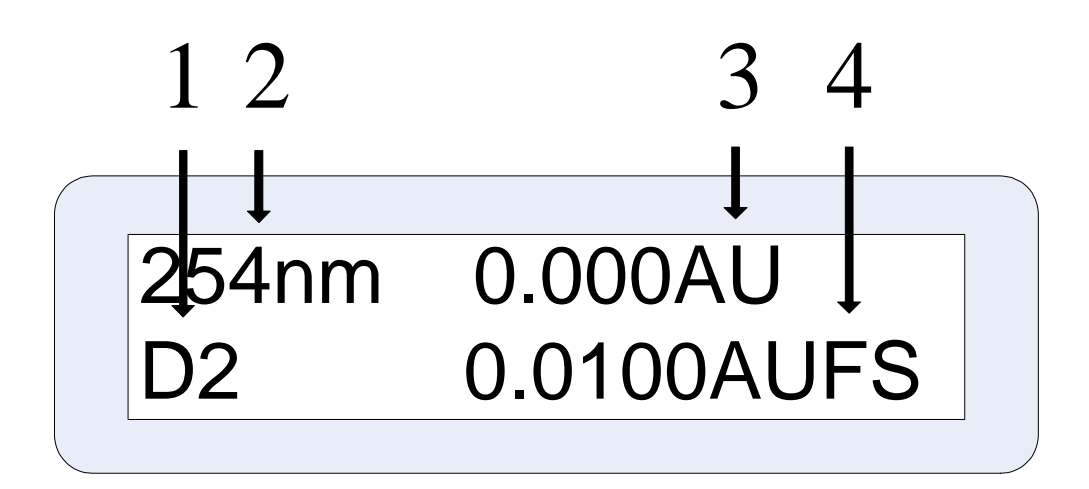

#### 表格 2 主界面显示数据及其意义

| 编号                                 | 显示   | 功能           |
|------------------------------------|------|--------------|
| 1         Lamp         显示检测器灯的开关状态 |      | 显示检测器灯的开关状态  |
| 2 WaveLength                       |      | 当前通过流通池光线的波长 |
| 3                                  | AU   | 显示实时吸光度      |
| 4                                  | AUFS | 显示输出比例       |

## 4.1 打开/关闭电源

1, 按下电源开关时, 电源打开, 再次按下电源开关, 电源关闭。

2, 打开电源时, 蜂鸣器短暂鸣响, 液晶屏会依次显示公司 LOGO 和软件版本号, 然后进入程 序自检流程, 流程如图表 3 所示。

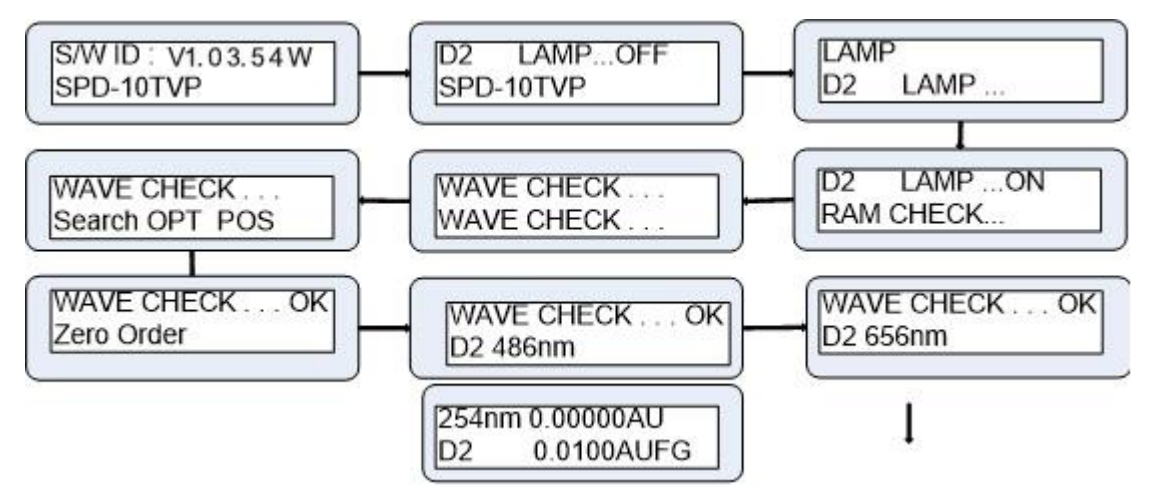

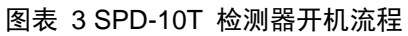

### 4.2 主要功能详解

### 4.2.1 波长的设定

波长的设定是在如右图所示的界面进行 的。用户可以通过两种方式进入此界面: 1, 在主界面下直接按下键盘上的'入'键。2, 在主界面下按一次'Func'键,再按一次'Enter' 键进入此界面。通过数字键输入预期波长,然 后按下'Enter'键确认。如:预期波长为 300nm, 那么分别按下数字键 '3' '0' '0' 然后按下 'Enter'键,界面会转入如右图所示界面,表

示波长正在设定过程中,等右图界面跳过,会 显示如右侧第三张图片的界面,此时波长设定 完毕,按下两次'CE'键返回主界面。如想 再次设定波长则重复上述过程。

如果波长输入错误,则在按完数字键之后 不要按下'Enter'键,而使用'CE'键放弃 此次操作,则波长不会被修改。

LAMBDA 254 Input 190 - 700

LAMBDA 300... Input 190 - 700

LAMBDA

300

Input 190 - 700

#### 4.2.2 响应时间设定(预留)

在本检测器中,响应时间可以设置成为0-9共 十个等级,每级对应的响应时间如表格 3 所 示。

#### 表格 3 响应级别与响应时间对照表

| 级别 | 响应时间 <b>/ms</b> |
|----|-----------------|
| 0  | 4               |
| 1  | 10              |
| 2  | 20              |
| 3  | 100             |
| 4  | 300             |
| 5  | 500             |
| 6  | 600             |
| 7  | 1200            |
| 8  | 1600            |
| 9  | 2000            |

响应时间的设置界面如右图所示。进入此界面在主界面按一次'Func'键,按下'Enter' 键之后再按一次'Func'键,则进入此界面。通过数字键盘输入预期设定值,按'Enter'

RESPONSE Input 0 - 9

4

确认输入,按'CE'放弃输入。

#### 4.2.3 光源设定

光源设定界面如右图所示。进入此界面 需要在主界面按一次'Func'键,按下'Enter' 键之后再按两次'Func'键,则进入此界面。 通过数字键盘输入预期设定值,按'Enter' 确认输入,按'CE'放弃输入。

注:可以看到在此界面参数可以设置成为 0, 1, 2。但是本仪器不支持钨灯,所以在设定值为 2 时氘灯将熄灭,所以请用户不要将其设定为 2。在后续的版本中钨灯将添加进来,此处为预留。

LAMP

D2 LAMP

在氘灯关闭的状态下设定参数为1时, 系统将进入点亮氘灯程序,其界面如右图所 示。氘灯点亮需要几秒钟的时间,请用户耐 心等待。如果点亮成功,将会跳转会光源设 定界面,参数显示为1。如果点亮失败,会 报警,并且参数不会改变。

### 4.2.4 密码修改

本检测器的初始密码为 1234。用户 可以根据自身需要设定一个四位的密 码。密码的设定界面如右图所示。按下 'Enter'键之后,将要求用户输入两次 要修改的密码。如果两次输入的密码不 同,则修改无效,否则密码修改成功。

4.2.4 时间程序和波长扫描

此步具体操作在软件上完成,仪器界面上暂不可用,且不方便使用,仪器与软件通讯连接后,在软件上打开波长扫描和时间程序窗口即可设置,具体操作方法参见软件操作指南。

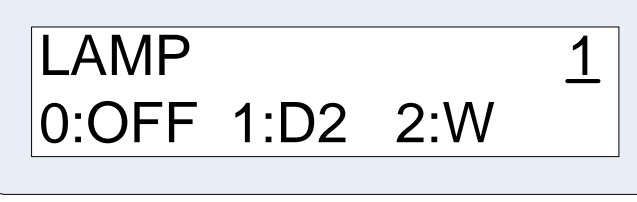

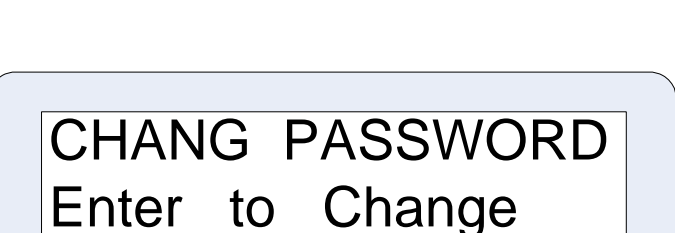

# 第五章 界面流程及界面说明

### 5.1 显示面板

## 5.1.1 参数设定界面流程

打开电源开关,经过大约3分钟的开机自检,仪器显示初始屏幕。 通过按Func、VP和Edit键,可以将初始屏幕切换为下列三个屏幕之一,如图表4所示。 Func:基本设定屏幕和辅助功能屏幕 VP:VP功能屏幕

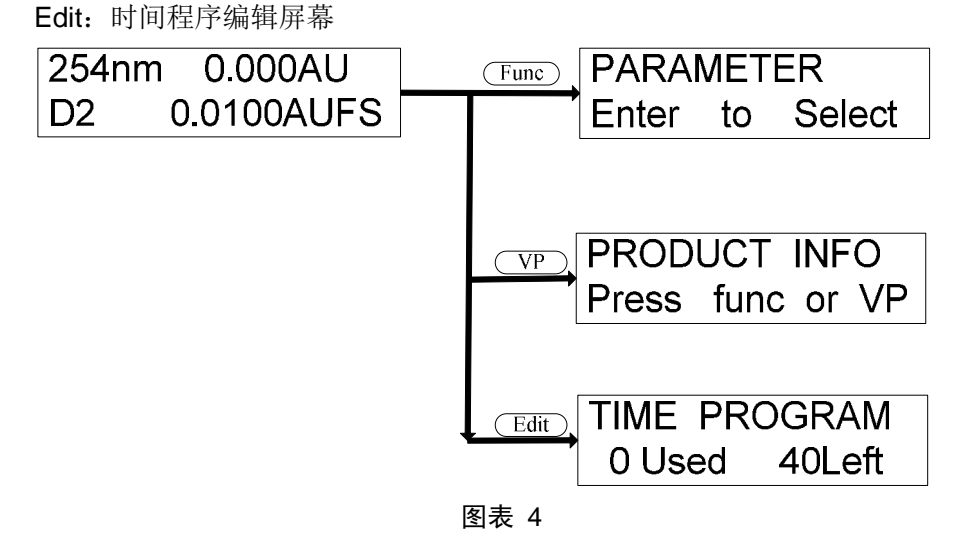

### 5.1.2 基本设定屏幕和辅助功能设定屏幕

在本节中,下面的流程图中显示了基本设定屏幕和辅助功能设定屏幕。 对于每一屏幕,都按 Func 显示下一屏幕,按 Back 返回。 在辅助功能组屏幕,按 Enter 进入每个组。 按 CE 返回初始屏幕。

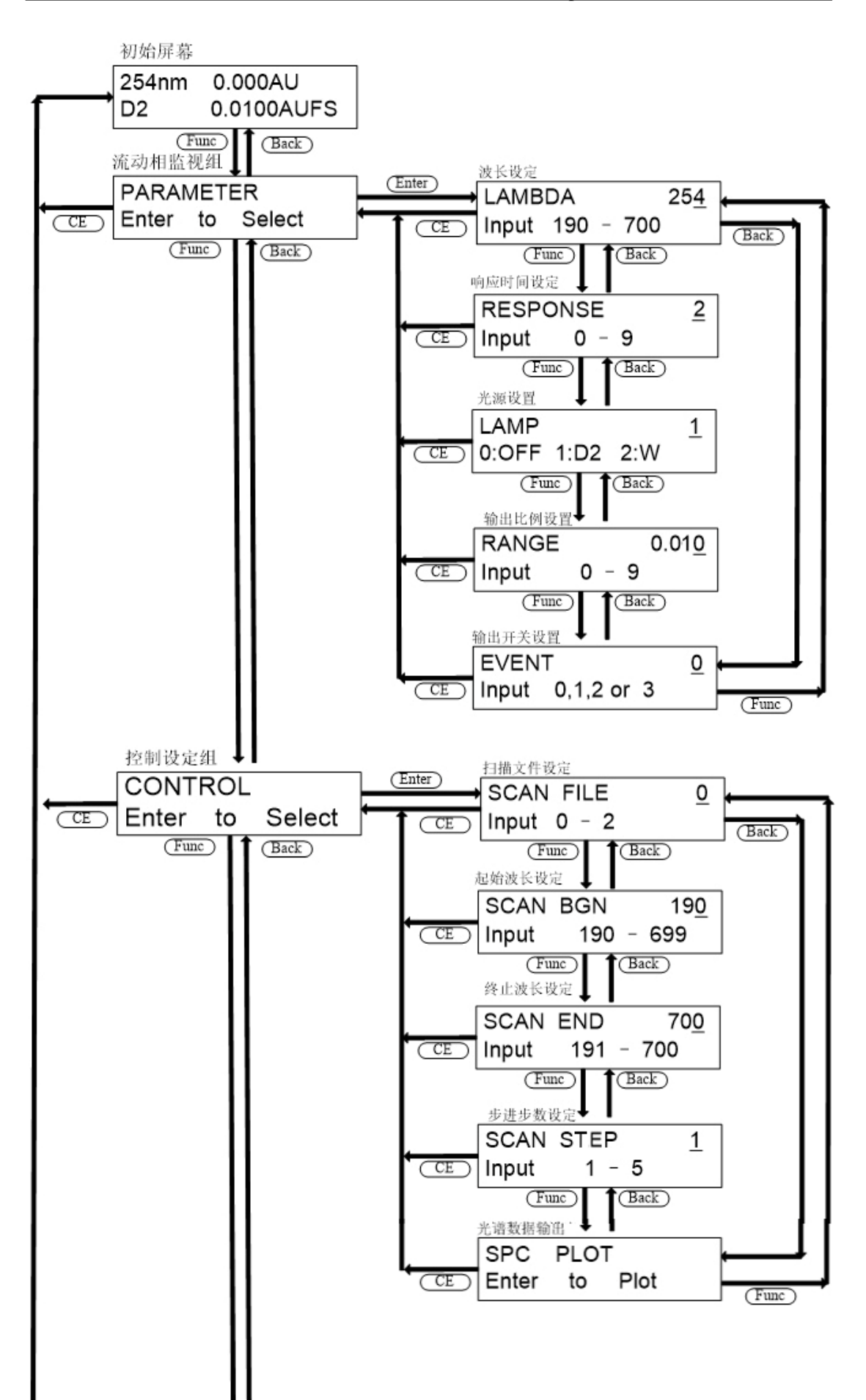

图表 5

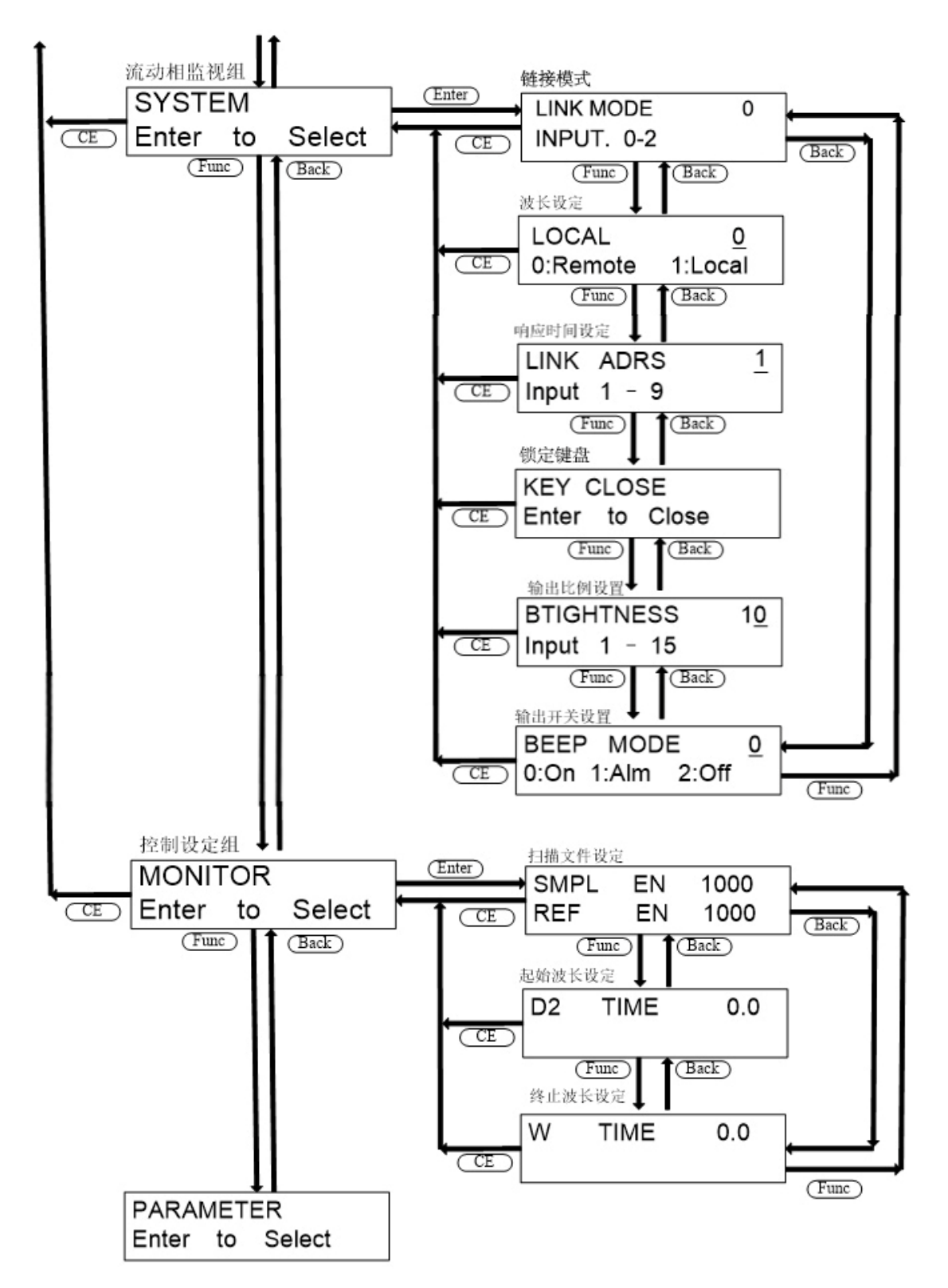

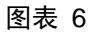

## 5.1.3 VP 功能屏幕

下面的流程图中显示了VP 功能屏幕。 在初始屏幕上按 VP 显示每组屏幕。 按 CE 返回初始屏幕。 按 Func 或者 Back 在 VP 选定的组之间切换设定屏幕。 按 CE 返回该组的初始屏幕。

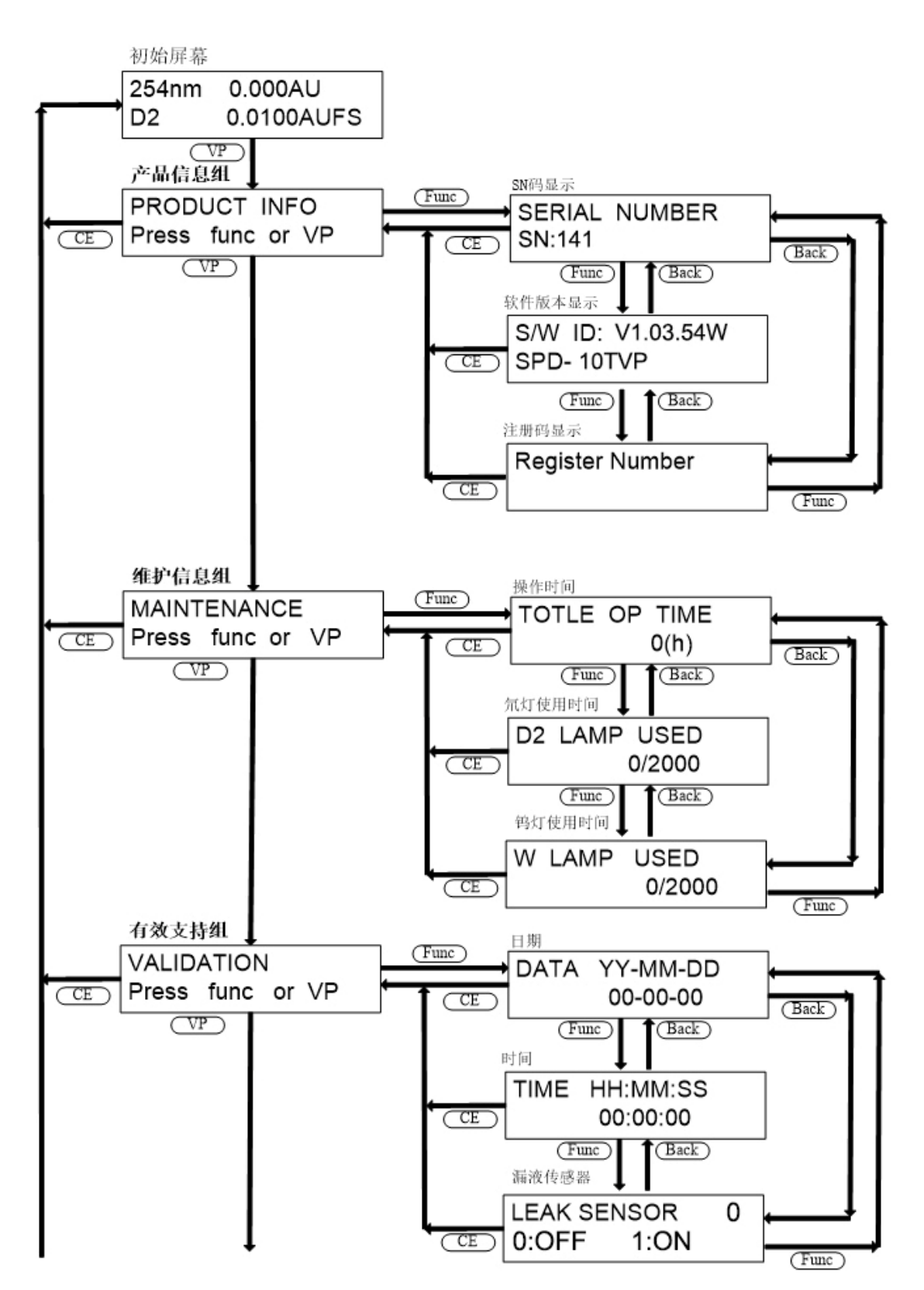

图表 7

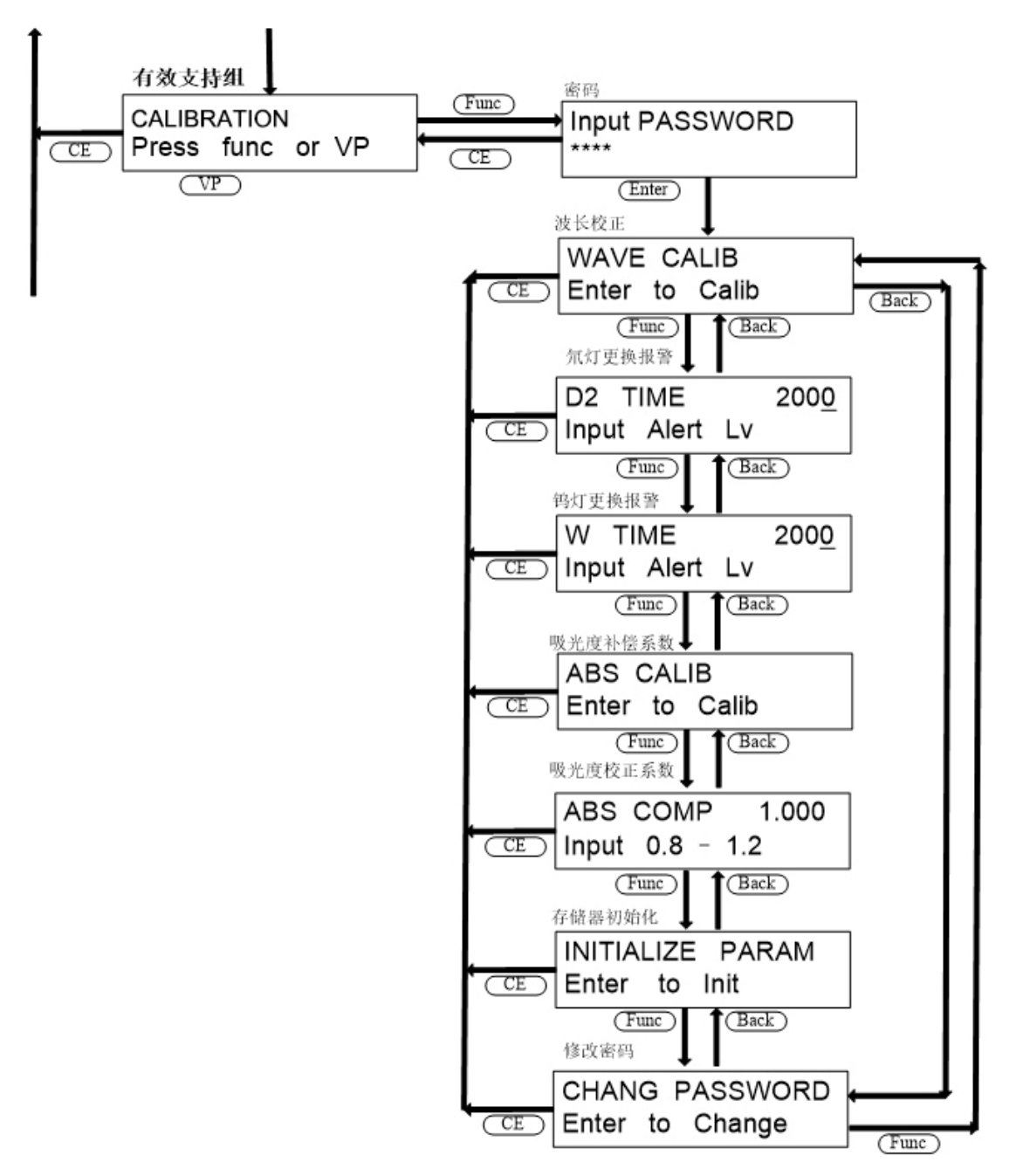

图表 8

## 5.2 辅助功能的参数

辅助功能中包含四个组,分别为参数设定组、控制组、系统设定组和监视显示组。 注:下文表格中所提到的预留界面都是为以后产品升级所准备,而本仪器中并无此项功能,用户对相应的 参数的设定和操作均无效。

表格 4 参数设定组

| 命令       | 操作   | 说明     | 缺省值 | 备注 |
|----------|------|--------|-----|----|
| LAMBDA   | 数字键盘 | 波长设定   | 254 | -  |
| RESPONSE | 数字键盘 | 响应时间设定 | 2   | -  |

#### LC 10Tvp 系列使用说明书 版本号 4.0

| LAMP  | 数字键盘 | 设定灯开/关     | 1    | -  |
|-------|------|------------|------|----|
| RANGE | 数字键盘 | 设定记录仪输出范围  | 0.01 | -  |
| EVENT | 数字键盘 | 设定外部事件端子状态 | 0    | 预留 |

说明:

1,波长的修改需要一定的时间,修改波长所用时间长短与修改前后波长差的大小有一定关系。

2,响应时间的设定值与真正的时间的对应方式见表格 3 响应级别与响应时间对照表。

#### 表格 5 控制组

| 命令        | 操作      | 说明               | 缺省值 | 备注 |
|-----------|---------|------------------|-----|----|
| SCAN FILE | 数字键盘    | 设定要存储扫描的数据的文件号   | 0   | -  |
| SCAN BGN  | 数字键盘    | 设定扫描开始波长         | 190 | -  |
| SCAN END  | 数字键盘    | 设定扫描结束波长         | 370 | -  |
| SCAN STP  | 数字键盘    | 设定扫描波长步长         | 1   | -  |
| PLOT SPD  | 数字键盘    | 设定将光谱数据输出到记录仪的速度 | 1   | 预留 |
| SPC PLOT  | 'Enter' | 将光谱数据输出到记录仪      | -   | 预留 |

#### 表格 6 系统设定组

| 命令         | 操作      | 说明             | 缺省值 | 备注 |
|------------|---------|----------------|-----|----|
| LOCAL      | 数字键盘    | 选择由本机控制还是由电脑控制 | 0   | -  |
| LINK ADRS  | 数字键盘    | 设定由电脑控制时的地址    | 1   | -  |
| KEY CLOSE  | 'Enter' | 锁定键输入          | -   | -  |
| BRIGHTNESS | 数字键盘    | 设定显示亮度         | 10  | -  |
| BEEP MODE  | 数字键盘    | 设定蜂鸣器的操作       | 0   | -  |

#### 表格 7 监视显示组

| 命令      | 操作 | 说明          | 缺省值 | 备注 |
|---------|----|-------------|-----|----|
| SMPL EN | 显示 | 显示样品池光强度    | -   | -  |
| REF EN  | 显示 | 显示参照池光强度    | -   | -  |
| D2 TIME | 显示 | 显示氘灯的累计操作时间 | -   | -  |
| W TIME  | 显示 | 显示钨灯的累计操作时间 | -   | 预留 |

## 5.3 VP 功能的参数

₩ 功能中包含四个组,分别为产品信息组、维护信息组、有效性支持组和校正支持组。
 注:下文表格中所提到的预留界面都是为以后产品升级所准备,而本仪器中并无此项功能,用户对相应的
 参数的设定和操作均无效。

表格 8 产品信息组

| 命令       | 操作     | 说明          | 缺省值 | 备注 |
|----------|--------|-------------|-----|----|
| SN       | 显示     | 显示产品的 SN 码  | -   | -  |
| SWID     | 显示     | 显示产品的软件版本信息 | -   | -  |
| Register | 显示/数字键 | 显示和输入注册码    | -   | -  |

表格 9 维护信息组

|                    |      | -                | -     |    |  |  |
|--------------------|------|------------------|-------|----|--|--|
| 命令                 | 操作   | 说明               | 缺省值   | 备注 |  |  |
| TOTAL OP TIME      | 显示   | 显示仪器的累计操作时间      | -     | -  |  |  |
| D2 LAMP USED       | 显示   | 显示氘灯的操作时间和更换报警时间 | -     | -  |  |  |
| W LAMP USED        | 显示   | 显示钨灯的操作时间和更换报警时间 | -     | 预留 |  |  |
| 表格 10 有效支持组        |      |                  |       |    |  |  |
| 命令                 | 操作   | 说明               | 缺省值   | 备注 |  |  |
| DATE               | 数字键盘 | 显示/ 设定日期         | -     | -  |  |  |
| TIME               | 数字键盘 | 显示/设定时间          | -     | -  |  |  |
| LEAK SENSOR        | 日二   | 泥迹仕咸盟检测          |       | 新网 |  |  |
| TEST               | 业小   | 砌砌在恐的位例          | -     | 贝田 |  |  |
| 表格 11 校正支持组        |      |                  |       |    |  |  |
| 命令                 | 操作   | 说明               | 缺省值   | 备注 |  |  |
| PASSWORD           | 数字键盘 | 输入密码             | 1234  | -  |  |  |
| WAVE CALIB         | 数字键盘 | 波长校正             | -     | 预留 |  |  |
| D2 TIME            | 数字键盘 | 氘灯报警时间设置         | 2000  | -  |  |  |
| W TIME             | 数字键盘 | 钨灯报警时间设置         | 2000  | 预留 |  |  |
| ABS CALIB          | 数字键盘 | 吸光度补偿系数          | -     | 预留 |  |  |
| ABS COMP           | 数字键盘 | 吸光度校正系数          | 1.000 | 预留 |  |  |
| INIT PARAM         | 数字键盘 | 存储器初始化           | -     | -  |  |  |
| CHANGE<br>PASSWORD | 数字键盘 | 修改密码             | -     | -  |  |  |

说明**:** 

1, 仪器的出场密码为 1234, 用户可以根据需要自行设定一个四位的密码, 如果密码输入不正确用户则无 法访问校正支持组的其他选项。

2,存储器的初始化,将会把所有存储器的数据恢复到出场设置。但仪器波长不会改变。

3, 密码的修改需要用户输入两次相同的新密码, 两次输入的新密码相同, 则新密码生效, 否则密码修改失 败。

# 第六章 关键零部件介绍

| 名称      | 型号规格           |
|---------|----------------|
| 检测器主板   | D1110          |
| 检测器开关电源 | MPS-30-15      |
| 检测器电机   | 42HSO2         |
| 检测器驱动   | TE2302         |
| 氘灯电源    | YQK002A        |
| 光路      | 10T            |
| 流通池     | 10T            |
| 光栅      | 32*32*7.8      |
| 半透半反    | Ф17*5 双 R20.75 |

# 第七章 故障与维修

#### 表格 12

| 故障描述                               | 原因分析                                 | 对策                                                 |
|------------------------------------|--------------------------------------|----------------------------------------------------|
| 1.检测器无显示                           | 主机电源保险丝断                             | 更换新的保险丝 <b>(</b> 更换之前应分析<br>保险烧毁的原因 <b>)</b>       |
| 2.显示字符混乱                           | E <sup>2</sup> PROM 被瞬态电压冲乱          | 初始化 F24C04(需要密码)                                   |
| <b>3.Key board Error</b><br>键盘检查错误 | 键盘电缆连接不牢<br>或键盘控制芯片( <b>7290</b> )失效 | 连接好电缆如果问题没有解决请<br>联系厂家                             |
| 4.RAM 检测错误                         | 随机存储器故障                              | 重新启动检测器,如果故障依旧存<br>在,更换主板。                         |
| 5. 氘灯不能启动                          | 检查检测器参数设置,是否在主<br>界面显示为"D2"状态        | 将主界面的灯状态更改为"D2"                                    |
|                                    | 灯电源故障                                | 更换灯电源                                              |
| 6.仪器自检时出现溢                         | 由灯源发出的光到达前置板上<br>的光强度太大              | 检查自检时,滤光片的继电器是否<br>吸合                              |
| 出警告"OVERFLOW"                      | 样品路及参比路的前置板其中<br>之一发生故障              | 通过参考 SAM/REF 的量值,判断出<br>问题的前置板,并更换                 |
| 7.没有信号输出                           | 灯没有点亮,或两路值过低                         | F参考 5,6                                            |
|                                    | 使用数字信号输出时,检查从检<br>测器到计算机的电缆和连接       | 如果可能的话,更换信号电缆及主<br>板上的通讯芯片 MAX232。故障依<br>旧,请与厂家联系  |
|                                    | 前置板或参比板故障                            | 更换新的前置板或参比板                                        |
|                                    | 检查量程设定值,推荐设定为2<br>进行检测               | 将量程参数设为合适的数值,重新<br>检测 请参考 "量程菜单"                   |
|                                    | 时间常数设置太小                             | 更改时间常数为常用值 1, 或 2s                                 |
|                                    | 氘灯接近或超过使用寿命                          | 更换新氘灯                                              |
| 8.噪声太大                             | 流通池太脏<br>SAM 路光强度太低                  | 清洗流通池                                              |
|                                    | 流动相中存在气泡                             | <ol> <li>1、将流动相脱气</li> <li>2、增加流通池出口的反压</li> </ol> |
|                                    | 仪器接地不良                               | 测量仪器接地阻抗,重新接地                                      |
|                                    | 波长设定错误,如果波长太低,<br>则噪声增加              | 合理选择检测波长                                           |
| 9.漂移太大                             | 不同流动相混合                              | 如果是运行在梯度环境下,漂移是可以接受的。其他情况,需要彻底                     |

|                                                | 平衡流动相。                                    |
|------------------------------------------------|-------------------------------------------|
| 系统预热时间太短                                       | 延长预热时间,等待电器部件和灯<br>源稳定                    |
| 色谱柱没有平衡好                                       | 延长平衡时间                                    |
| 强空气对流干扰                                        | 检查安装场所是否存在强空气对<br>流,改变安装位置或阻止空气对流         |
| 流动相有持续的微渗                                      | 检测何处微渗,并改善连接。 对<br>比停泵时的基线状态。             |
| 流动相污染,停止高压输液泵输<br>液,观察有何异同                     | 检查泵,色谱柱,溶剂瓶&流动相<br>是否被污染                  |
| 液路中存在大的死体积空间,该<br>体积中的残余物质不停的被冲<br>出,导致基线的持续漂移 | 检查进样阀、色谱柱接口、流通池<br>入口的连接,如果死体积过大,更<br>换接头 |